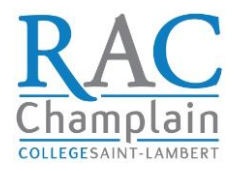

## Please follow the simple steps below on how to uplaod your completed Evalaution Booklets to the ECE RAC Website:

- 1. Go to <u>https://champlainrac.com/</u> and login as you usually do using your unique login credentials then;
- 2. Select the competency OR the cluster/group of comepetacies you would like to submit its evaluation(s) from the gray section on the left of the screen

|        | Home                                                | • manufacture in a                                                                                             |  |
|--------|-----------------------------------------------------|----------------------------------------------------------------------------------------------------|--|
|        | Orientation Session                                 | Competencies                                                                                                   |  |
|        | Evaluation Checklists                               | For the purposes of the RAC program, the competencies of the Early                                             |  |
|        | Candidate Feedback                                  | General – 3 competencies                                                                                       |  |
|        | Observation Map                                     | 0190 To examine the profession of an educator                                                                  |  |
|        | Meet our Content Specialists                        | 019B To use creativity in a work context<br>EK19 To define the pedagonical model and approach to be applied in |  |
|        | Competencies                                        | services                                                                                                    |  |
|        | 0190 Job Functions                                  | Group 1: Health and Safety – 3 competencies                                                                    |  |
|        | 019B Creativity                                     | 0193 To function safely in the workplace                                                                       |  |
|        | EK10 Pedagogical Approaches                         | 0195 To intervene with respect to a child's health                                                             |  |
| $\neg$ |                                                     | 0196 To promote good nutrition                                                                                 |  |
|        | 0193 (Safety) & 0195 (Health)<br>& 0196 (Nutrition) | Group 2: Observation and Development – 2 competencies                                                          |  |
| $\sim$ |                                                     | 0191 To observe the children's behaviour                                                                       |  |
|        | (Development)                                       | 0192 To identify a child's needs with respect to his/her overall develo                                        |  |
|        | 019A, 0194, 0197 & 019J (Child                      | Group 3: Child Behaviour and Communication in the Daycare Mili                                                 |  |
|        | Benaviour)                                          | 019A To provide support to a child                                                                             |  |
|        | 0199 & 019H (Group 4)                               | 019J To intervene with respect to the behaviour of a child or a group                                          |  |
|        |                                                     | 0194 To establish an affective relationship with children                                                      |  |
|        | 019D, 019E & 019F (Group 5)                         | 0197 To communicate in the workplace                                                                           |  |
|        | Seminar Schedules                                   | Group 4: The Specific Needs of the Child & Professional Partners                                               |  |
|        | Log Out                                             | 0199 To analyze a child's specific needs                                                                       |  |

3. After you click, scroll all the way down to: '*Evaluation Submission*' and click on the competency/group you see:

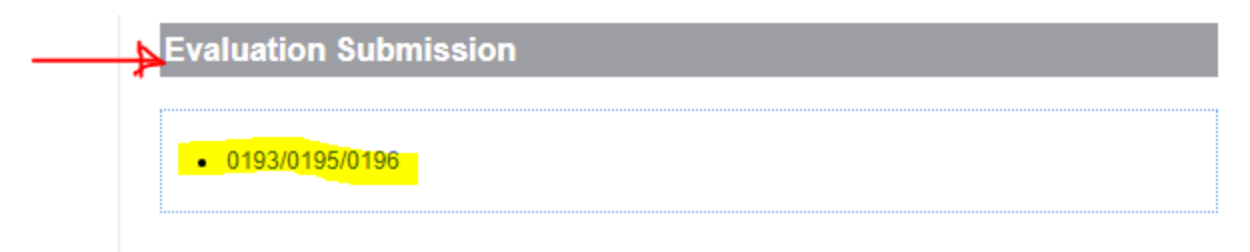

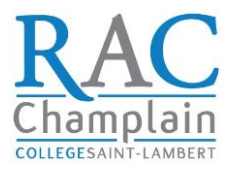

## 4. Then click on the 'Select files' button

| Evaluation Sul     | mission            |  |
|--------------------|--------------------|--|
| Program *          |                    |  |
| ECE                |                    |  |
| Evaluation (ECE) * |                    |  |
| 0193/0195/0196     |                    |  |
| Evaluation Files * |                    |  |
|                    | Drop files here or |  |
|                    | Select files       |  |
|                    | $\sim$             |  |
| Submit             |                    |  |

5. The button will open a window & prompt you to select the evaluation booklet(s) saved on your computer and then click <u>Open</u> (make sure you know where you save your booklets):

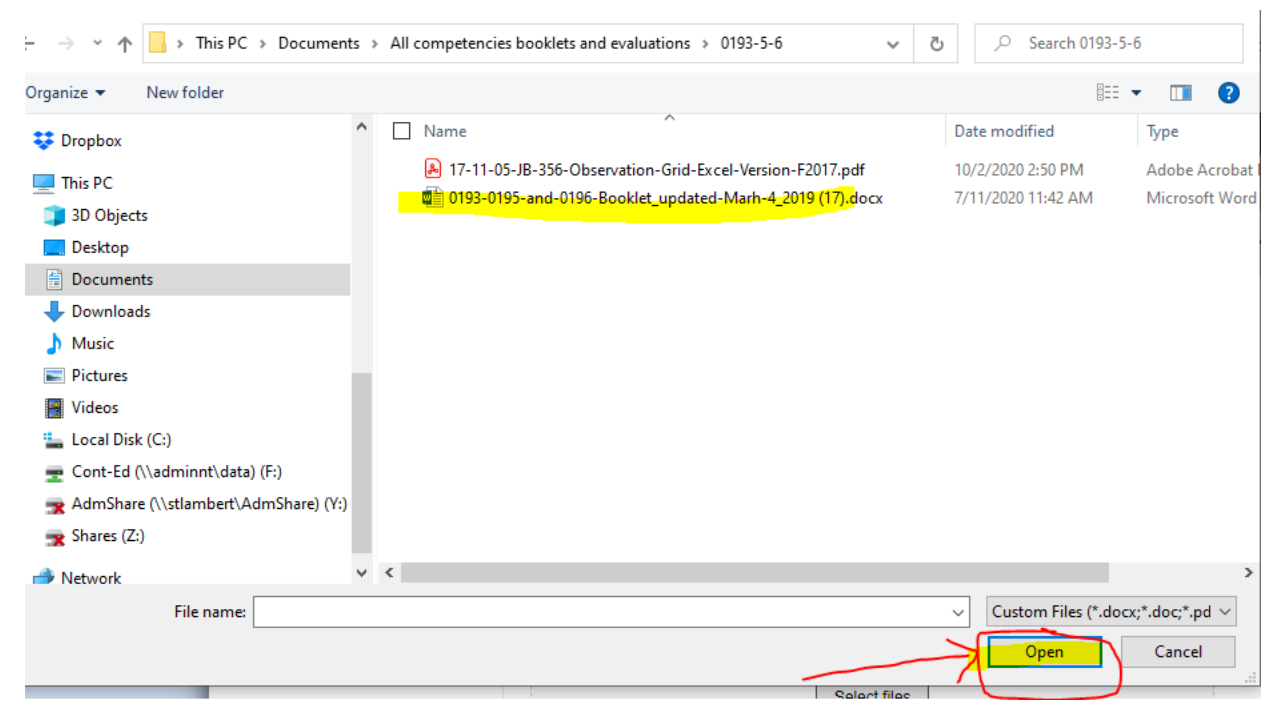

Champlain College, Saint-Lambert Early Childhood Education Program (ECE) RAC ~ 2020 ~

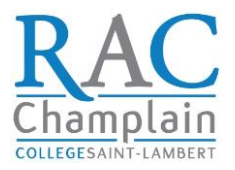

6. Once you click '*Open'*, you should be able to see your selected file(s) at the bottom of the page. Once you see it and it turns black, click '*Submit*'.

IMPORTANT: Do not click the red X unless you wish to delete the file or files you have uploaded.

| ECE                     |                         |
|-------------------------|-------------------------|
| Evaluation (ECE) *      |                         |
| 0193/0195/0196          |                         |
| Evaluation Files *      |                         |
|                         |                         |
|                         | Drop files here or      |
|                         | Select files            |
|                         |                         |
| <b>©</b>                |                         |
| Evaluation booklet EK10 | /1-Nov-2019-14 (2) docx |

✓ Once the submission is successfully done, you should see this message:

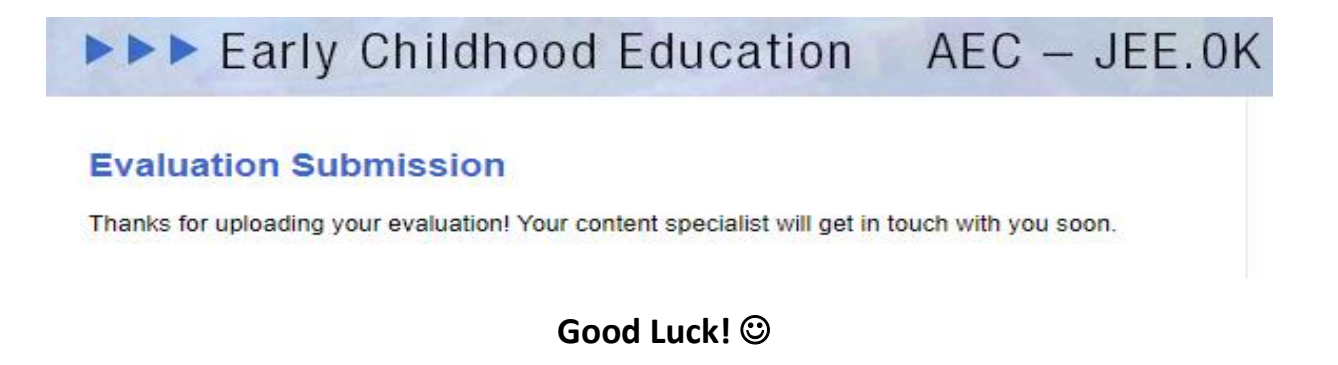

Champlain College, Saint-Lambert Early Childhood Education Program (ECE) RAC ~ 2020 ~